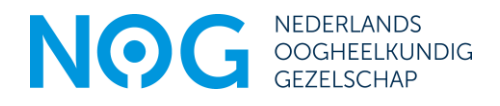

# Toelichting bij gebruik NOG Ledenportaal

Uw gegevens inzien en aanpassen, wijzigingen doorgeven m.b.t. uw lidmaatschap, facturen downloaden en het raadplegen van contactgegevens van uw collegae doet u voortaan makkelijk in het ledenportaal. Log hiervoor in op het <u>NOG Ledenportaal<sup>1</sup></u>.

#### INLOGGEN

| NOG              | NEDERLANDS<br>OOGHEELKUNDIG<br>GEZELSCHAP | hubitol                                                                                                    |
|------------------|-------------------------------------------|----------------------------------------------------------------------------------------------------|
| Inloggen         |                                           | Uitleg                                                                                                    |
| Gebruikersnaam   |                                           | Log in met je portalgegevens. Dit zijn je e-mailadres en het aangemaakte wachtwoord. Ben je je wachtwoord<br>vergeten of log je voor de eerste keer in? Kies dan voor wachtwoord opvragen. |
| Wachtwoord       |                                           |                                                                                                    |
| Inloggen Wachtwo | oord opvragen                             |                                                                                                    |

Deze inloggegeven zijn (nog) niet hetzelfde als uw inloggegevens op het besloten gedeelte van de NOG website.

Uw gebruiksnaam is uw voorkeurs e-mailadres dat bij ons bekend is. Was nog geen voorkeurs e-mailadres bekend, dan is dit uw privé adres. Indien geen privé e-mailadres bekend is, is dit uw werk e-mailadres.

Logt u voor het eerst in of bent u uw wachtwoord vergeten, kies dan voor wachtwoord opvragen.

Na inloggen op het ledenportaal ziet u verschillende buttons:

| Ledenportaal Mijn gegevens Contact                                       |                                                                           |                                                                     |                                   |
|--------------------------------------------------------------------------|---------------------------------------------------------------------------|---------------------------------------------------------------------|-----------------------------------|
| Hier ku                                                                  | WELKOM OP UW<br>nt u onder andere uw gegevens inzien en aanpassen, factur | LEDENPORTAAL<br>ren downloaden en wijzigingen doorgeven inzake uw l | idmaatschap.                      |
| Mijn Gegevens<br>Wijzig hier uw persoonlijke<br>gegevens.<br>Ga verder » | Ga verder »                                                               | Ga verder »                                                         | Ga verder »                       |
| e                                                                        |                                                                           |                                                                     |                                   |
| Wijzigen Lidmaatschap                                                    | Opzeggen Lidmaatschap                                                     | Automatische Incasso                                                | Aan- en afmelden Mijn Werkgroepen |
| Mijn Teams                                                               |                                                                           |                                                                     | 2                                 |
| Omschrijving *↓                                                          | Rol                                                                       |                                                                     |                                   |
| ALLE LEDEN- Nederlands Oogheelkundig Gezelschap                          | Lid                                                                       |                                                                     |                                   |

<sup>&</sup>lt;sup>1</sup> https://nog.demedischspecialist.nl/login

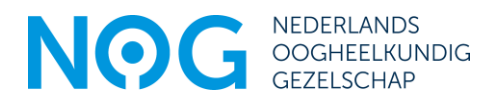

# **MIJN GEGEVENS**

Onder de button **Mijn Gegevens** ziet u met welke gegevens u staat vermeld in de ledenadministratie. Wilt u wijziging doorvoeren in bijv. adres, telefoonnummer(s) of werk- / opleidingsgegevens kies dan rechts in het scherm voor Aanpassen:

| NOG<br>Ledenportaal Mijn                                                                                                 | NEDERLANDS<br>OOGHEELKUNDIG<br>GEZELSCHAP<br>gegevens Contact                                 | 11/1/1/1/                                                                                                    | Corina Moortand ~ |
|----------------------------------------------------------------------------------------------------|-----------------------------------------------------------------------------------------------|----------------------------------------------------------------------------------------------------|-------------------|
|                                                                                                    | Acties                                                                                        |                                                                                                    |                   |
|                                                                                                    | Raadpleeg of wijzig op deze pagina uw persoonlijke gegevens. Klik op d                        | e knop Aanpassen aan de rechterzijde om uw gegevens aan te passen.                                                                                                    | 🕤 Aanpassen 🔍     |
| Algemeen<br>Naam<br>Geboortedatum<br>Geslacht<br>Geslacht<br>Adres<br>Adres<br>Postadres<br>Telefoon<br>Mobiel<br>E-mail | C.B.J. Moerland (Corina)<br>Vrouw<br>Nederland                                                | Communicatie NOG Ledeninfo NOG Werkgegevens NOG<br>Voorkeursmall cmoerland@oogheelkunde.org<br>Geprinte versie Acta Ophthalmologica<br>Toezenden Nieuwsbrief<br>Aandachtsgebied 1<br>Aandachtsgebied 2                                                                                                    |                   |
| De velden telefoon, mobiel<br>'Communicatie NOG' kunt u                                                                  | en e-mail hierboven betreffen uw privégegevens. Op het tabblad<br>, uw voorkeursmail opgeven. | Bij werkgegevens NOG kunt u bij "Voorkeurstelefoon" aangeven met welk telefoonnummer u zichtbaar wilt zijn voor NOG leden.     Staat uw organisatie er niet bij, neem dan contact op met het NOG Bureau.      Betsalgegevens NOG Opleiding NOG IBAN BIC Code  Is geen IBAN ingevuld, dan heeft u geen incasso afgegeven. Klik hier om een machtiging te verstrekken.  E-mail thv inloggen |                   |
|                                                                                                    |                                                                                               | E-mail portaltoegang cmoerland@oogheelkunde.org                                                                                                    |                   |

Onder het **tabblad Communicatie NOG** kunt u een aantal voorkeursopties, zoals het ontvangen van de NOG nieuwsbrief ja/nee, en uw aandachtsgebieden vastleggen.

Uw voorkeurs e-mailadres is gelijk aan uw gebruikersnaam tot het NOG ledenportaal. Wijzigt u uw voorkeurs emailadres, dan wijzigt dus ook uw gebruikersnaam tot het ledenportaal. Op het voorkeurs e-mailadres ontvangt u de NOG nieuwsbrief en geautomatiseerde berichten vanuit de AFAS ledenadministratie, zoals de contributiefactuur.

Door het invullen van een aandachtsgebied kunt u makkelijk collega's vinden die gespecialiseerd zijn in een bepaald vakgebied én ook zelf makkelijker worden gevonden door collegae.

Denkt u ook aan het uploaden van een leuke profielfoto?

Op het tabblad **Betaalgegevens NOG** kunt u zien van welk rekeningnummer u een automatische incasso heeft afgegeven. Is geen IBAN ingevuld, dan heeft u geen incasso afgegeven.

Op het tabblad **Werkgegevens NOG** kunt u onder andere aangeven in welke instelling u werkzaam bent en het voorkeurs telefoonnummer opgeven waarmee u in de ledenlijst zichtbaar wilt zijn voor collega's. De werkvorm en fte gebruiken we in analyses, zoals de capaciteitsraming van de BBC.

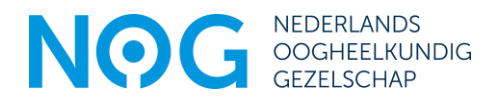

| Communicatie NOG                         | Ledeninfo NOG | Werkgegevens NOG |  |
|------------------------------------------|---------------|------------------|--|
| Functie                                  | Directeu      | r                |  |
| BIG nummer                               |               |                  |  |
| Voorkeurstelefoon Ledenlijst 085 4019488 |               |                  |  |
| Werkzaam bij 1e ZKH                      |               |                  |  |
| Werkvorm 1e ZKH                          |               |                  |  |
| FTE 1e ZKH                               |               |                  |  |
| Werkzaam bij 2e ZKH                      |               |                  |  |
| Werkvorm 2e ZKH                          |               |                  |  |
| FTE 2e ZKH                               |               |                  |  |

- Bij werkgegevens NOG kunt u bij "Voorkeurstelefoon" aangeven met welk telefoonnummer u zichtbaar wilt zijn voor NOG leden.
- Staat uw organisatie er niet bij, neem dan contact op met het NOG Bureau.

Nadat u uw gegevens heeft gewijzigd klikt u rechts onderin op Aanpassen

#### ABONNEMENT LIDMAATSCHAP

Hier kunt u zien welk type abonnement u heeft en van welke werkgroepen u lid bent.

Doordat rustende leden alleen in het overgangsjaar een bijdrage betalen en de jaren daarna niet meer, zijn zij wel lid van het NOG, maar hebben zij geen betaald abonnement. Dit veld zal dan ook bij de meeste rustende leden leeg zijn.

## **FACTUREN INZIEN**

Onder de button **Facturen** is een overzicht van uw facturen en openstaande facturen terug te vinden. Deze kunt u vanuit hier ook downloaden voor uw eigen administratie.

## LEDENLIJST INZIEN

Onder het tabblad **Mijn Teams** ziet u de ledenlijst met alle NOG leden en de ledenlijst(en) van de werkgroep(en) waarvan u lid bent.

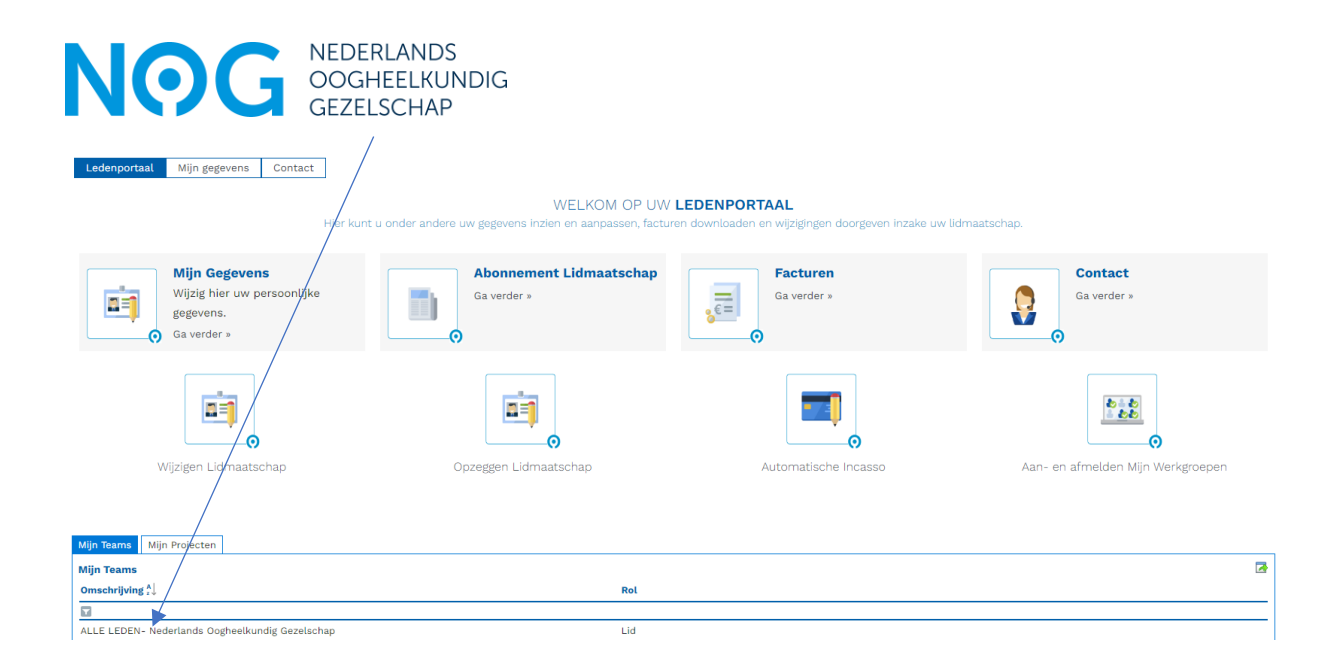

## Wilt u een collega opzoeken?

Dubbelklik op ALLE LEDEN-Nederlands Oogheelkundig Gezelschap

| ALLE LEDEN- Nederlands Gogheelkundig Gezelschap (NOGALG)                                      | Aan- en afmelding Werkgroep                                        |  |  |
|-----------------------------------------------------------------------------------------------|--------------------------------------------------------------------|--|--|
| Teamleden 739                                                                                 |                                                                    |  |  |
| Afbeelding Titel Voornaam Voorletters Voorvoegsel Achternaam Geslacht Soort lid NOG Telnr. we | k Voorkeursmail Werkzaam bij Aandachtsgebied 01 Aandachtsgebied 02 |  |  |
|                                                                                               |                                                                    |  |  |

In de hierboven afgebeelde regel kunt u per kolom zoeken in de verschillende velden. Dus bijv. op Achternaam of Werkzaam bij. Typ de achternaam of naam ziekenhuis/ instelling in en klik op Enter. De zoekresultaten worden getoond. Klik op de gewenste persoon en de overzichtspagina van het team-/ werkgroep lid wordt getoond.

# Zoekfilter opheffen

| OVERZICHTSPAGINA WERKGROEP                                                                         |                           |              |                    |     |
|----------------------------------------------------------------------------------------------------|---------------------------|--------------|--------------------|-----|
| ALLE LEDEN- Nederlands Oogheeikundig Gezelschap (NOGALG)                                           | Aan- en afmelding V       | Verkgroep    |                    |     |
| Teamleden 😕<br>Afbeelding JitoL Voornaam Voorletters Voorvoegsel Achternaam Geslacht Soort lid NOG | Telnr. werk Voorkeursmail | Werkzaam bij | Aandachtsgebied 01 | Aan |
|                                                                                                    |                           | 0            |                    |     |

Klik op het oranje filter

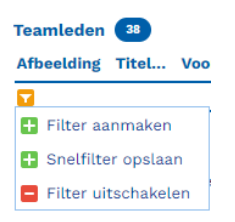

Kies voor Filter uitschakelen, de volledige lijst komt weer in beeld.